## Cost Center Owner: How to Manage Role Assignments

## HOW TO MANAGE ROLE ASSIGNMENTS AS THE COST CENTER OWNER

The Cost Center Owner role has access to make changes to role assignments for the following roles in Workday:

- Cost Center Level 1 Approver (single assignment)
- Cost Center Level 2 Approver (single assignment)
- Cost Center Staffing Manager (single assignment)
- Cost Center Staffing Specialist (access to initiate Assign Costing Allocation and Create Payroll Accounting Adjustment)
- Cost Center Admin Specialist (multiple assignment)
- Cost Center Cash Sale Specialist (multiple assignment)
- 1. Search for the **Cost Center** in Workday.

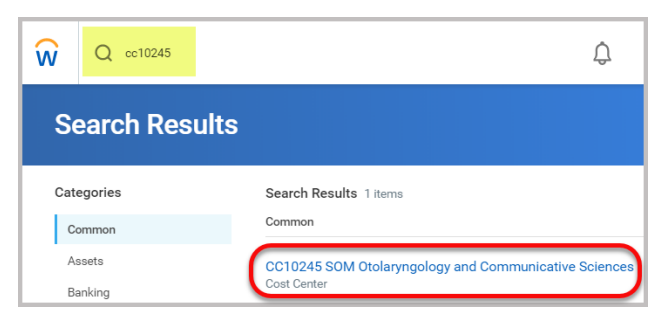

2. To review the current role assignments, click the Roles tab.

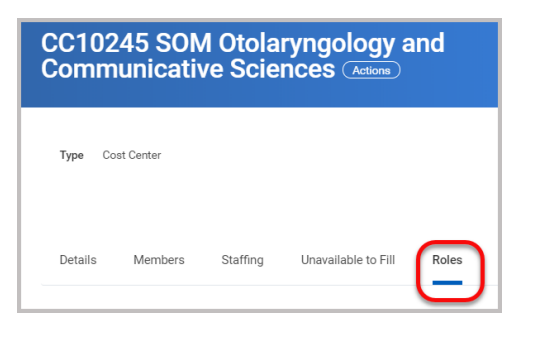

 To make changes to Roles, click the Actions button next to Cost Center, click on Roles > Assign Roles.

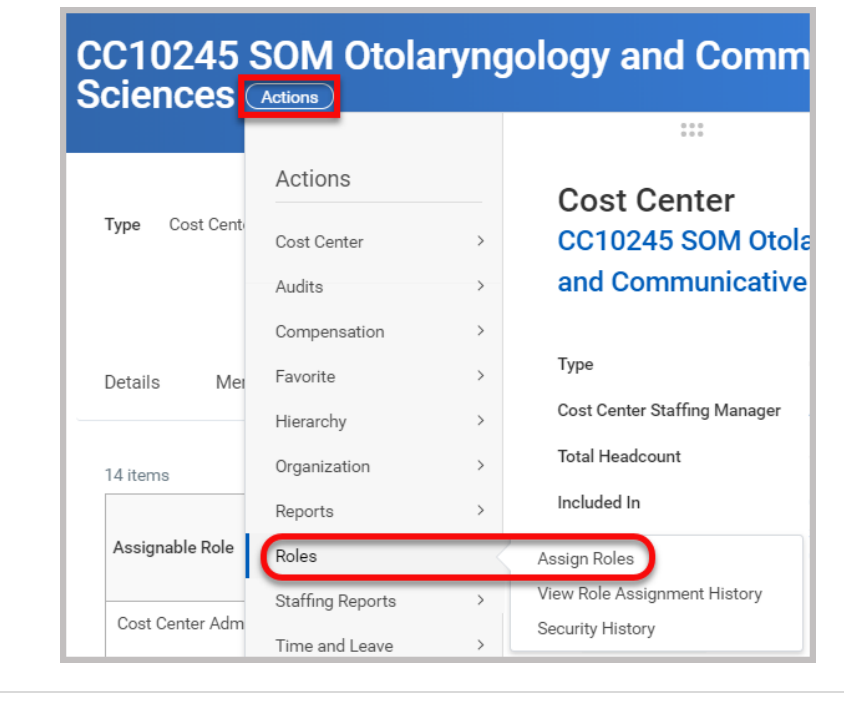

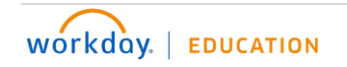

Job Aid – v. 32 (Last revised 7/5/19) \*Subject to Change depending on UMMC modified Business Processes For additional, up-to-date training materials go to - <u>HTTPS://WWW.UMC.EDU/DIS/WORKDAY.HTML</u>

## **Cost Center Owner:** How to Manage Role Assignments

## HOW TO MANAGE ROLE ASSIGNMENTS AS THE COST CENTER OWNER

4. Confirm the effective date and organization (Cost Center) and click **OK**.

| Assign Roles                                                         |  |  |  |  |
|----------------------------------------------------------------------|--|--|--|--|
| Effective Date * 07 / 01 / 2019 💼                                    |  |  |  |  |
| Organization * CC10245 SOM Otolaryngology and Communicative Sciences |  |  |  |  |

- 5. Current Roles are listed in the table at the bottom.
- 6. In the **Assign Roles** table, you can assign an employee to a **Role** by entering the employee in the **Assigned To** field for the desired role.

| Assign Roles 5 items |                              |                                       |                                                                                                    |  |  |  |  |  |
|----------------------|------------------------------|---------------------------------------|----------------------------------------------------------------------------------------------------|--|--|--|--|--|
| (+)                  | Role                         | Restricted to<br>Single<br>Assignment | Assigned To                                                                                                    |  |  |  |  |  |
| Θ                    | Cost Center Admin Specialist |                                       | Search Image: Search   × P000002716 Administrative Assistant III (AAS) - (58170) (58170)   × P000003177 Administrative Assistant III (AAS) - (60912) (60912)   × P000004665 Administrative Assistant III (AAS) - (7800) (7800) |  |  |  |  |  |

- If the Role is not listed, click the + sign in the column header to add a row.
- 8. Complete the Role and Assigned To fields.

| Γ | Assign Roles 6 items |      |                                    |             |
|---|----------------------|------|------------------------------------|-------------|
|   | Ð                    | Role | Restricted to Single<br>Assignment | Assigned To |
|   | Θ                    | =    |                                    | =           |

- 9. Once you have made the necessary changes, click **OK** to save. If you do not want to save the changes, click **Cancel/Discard**.
- 10. After clicking OK, you can review the current role assignments for the Cost Center.
- 11. Click Done to exit.

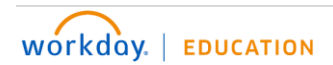